## CALCENTRAL QUICK GUIDE

## How to change grades

| 1. | Go to calcentral.berkeley.edu                                                                                                    | _                                                       | _                                        |                                                                                                  |                                                                      |                                                   |                                                                                                    |                                                                                                    |                    |                                            |                                                     |                                                                                                    |                                                     |                                                         |                                             |                                                                      |                                                          |  |  |
|----|----------------------------------------------------------------------------------------------------|---------------------------------------------------------|------------------------------------------|--------------------------------------------------------------------------------------------------|----------------------------------------------------------------------|---------------------------------------------------|----------------------------------------------------------------------------------------------------|----------------------------------------------------------------------------------------------------|--------------------|--------------------------------------------|-----------------------------------------------------|----------------------------------------------------------------------------------------------------|-----------------------------------------------------|---------------------------------------------------------|---------------------------------------------|----------------------------------------------------------------------|----------------------------------------------------------|--|--|
|    |                                                                                                    | CALCENTRAL MIL IN CALCENTRAL                            |                                          |                                                                                                  |                                                                      |                                                   |                                                                                                    |                                                                                                    |                    |                                            |                                                     |                                                                                                    |                                                     |                                                         |                                             |                                                                      |                                                          |  |  |
|    | Sign in                                                                                                    | A My Dashboard B My Academics I My Campus               |                                          |                                                                                                  |                                                                      |                                                   |                                                                                                    |                                                                                                    |                    |                                            |                                                     |                                                                                                    |                                                     |                                                         |                                             |                                                                      |                                                          |  |  |
|    | Click on <b>My Academics</b> on the top menu bar.                                                                                                    | M                                                       | ond                                      | <b>ay</b> FEB 1                                                                                  | 3                                                                    | 2.                                                |                                                                                                    | Setup                                                                                              |                    |                                            |                                                     |                                                                                                    | Notifi                                              | cations                                                 | A                                           | ll Notifications                                                     | •                                                        |  |  |
| 2. |                                                                                                    | My Academics                                            |                                          |                                                                                                  |                                                                      |                                                   |                                                                                                    |                                                                                                    |                    |                                            |                                                     |                                                                                                    |                                                     |                                                         |                                             |                                                                      |                                                          |  |  |
|    |                                                                                                    | Sp                                                      | Spring 2017 Classes                      |                                                                                                  |                                                                      |                                                   |                                                                                                    |                                                                                                    |                    |                                            |                                                     |                                                                                                    |                                                     | Teaching                                                |                                             |                                                                      |                                                          |  |  |
| 3. | On the right side, under<br>Teaching, <b>scroll down</b> until you<br>find the appropriate semester,<br>then click to select it.                                          |                                                         |                                          |                                                                                                  |                                                                      |                                                   |                                                                                                    |                                                                                                    |                    |                                            |                                                     |                                                                                                    | 3. Fall 20<br>CHEM 11<br>Individua                  | 16<br>92<br>al Study for Ad                             | vanced Undergi                              | raduates                                                             |                                                          |  |  |
| 4. | Click the <b>Grades</b> link to the right<br>of the class for which you are<br>editing one or more grades.                                                                | Course<br>CHEM 192<br>CHEM H194<br>CHEM 196<br>CHEM 197 |                                          |                                                                                                  | 4                                                                    | Class<br>Numb<br>11129<br>11031<br>11219<br>11300 | ClassTitleNumber11129Individual Study for Advanced Undergraduates11031Research for Advanced Undergraduates11219Special Laboratory Study11300Field Study in Chemistry |                                                                                                    |                    |                                            |                                                     |                                                                                                    | Section<br>IND 006<br>IND 006<br>IND 008<br>FLD 006 | Gra<br>Li<br>4. Gra<br>Gra<br>Gra                       | nding I<br>nks<br>ades<br>—<br>ades<br>ades | Midpoint<br>Status<br>Ø<br>Ø<br>Ø                                    | Final<br>Status<br>Ø<br>O                                |  |  |
| 5. | In the Grade Roster page, you'll<br>see the Change Grades button,<br>and below you'll see the Student<br>Grade roster table. Click on the<br><b>Change Grades</b> button. | Stu                                                     | C   dent   1   2   3   2   3   2   3   5 | CHANGE G<br>Crade<br>CD<br>C26128085<br>24466246<br>24466246<br>24815572<br>23540167<br>24695014 | Name<br>Jessica I<br>Charles A<br>Anthony<br>Patricia I<br>Linda Len | S.                                                | Roster<br>Grade<br>B<br>D<br>P<br>I<br>F                                                                                                    | Comments<br>Enter<br>Comments<br>Enter<br>Comments<br>Enter<br>Comments<br>Enter<br>Enter<br>Enter | Non-Passing Reason | Official<br>Grade<br>B<br>D<br>P<br>I<br>F | Grading<br>Basis<br>GRD<br>GRD<br>EPN<br>GRD<br>GRD | Program and Plan<br>Undergrad Chemistry -<br>Chemical Biology BS<br>Undergrad Chemistry -<br>Chemical Biology BS<br>Undergrad Chemistry -<br>Chemical Biology BS<br>Undergrad Chemistry -<br>Chemical Biology BS<br>Undergrad Chemistry - |                                                     | Level<br>Senior<br>Senior<br>Senior<br>Senior<br>Senior | Graduating                                  | Enrollment<br>Status<br>Enrolled<br>Enrolled<br>Enrolled<br>Enrolled | Status<br>Posted<br>Posted<br>Posted<br>Posted<br>Posted |  |  |
|    |                                                                                                    |                                                         | 1 <sup>6</sup> 2                         | H H R                                                                                            | tows 1 - 6                                                           | of 6 🕨 🛙                                          | N                                                                                                    | Comments                                                                                           |                    | VV                                         | ADM                                                 | Chemical Biology BS                                                                                                    |                                                     | Senior                                                  | Tes                                         | Enrolled                                                             | Graded                                                   |  |  |

## CALCENTRAL

QUICK GUIDE

| 6.  | In the Grade Change Request                                                                                                   | <u>R</u> (                                              | Return to Grade Roster                                     |                                                                        |                      |                           |                   |                                                            |        |            |                      |        |  |  |
|-----|----------------------------------------------------------------------------------------------------|---------------------------------------------------------|------------------------------------------------------------|------------------------------------------------------------------------|----------------------|---------------------------|-------------------|------------------------------------------------------------|--------|------------|----------------------|--------|--|--|
|     | page, click the <b>droplist arrow</b><br>next to the grade vou wish to                                                        |                                                         | ID                                                         | Name                                                                   | Enrollment<br>Status | Grading Basis             | Official<br>Grade | Change Reason                                              |        |            |                      |        |  |  |
|     | change; then click to select the                                                                                              | 1 2                                                     | 26128085                                                   | Jessica Martinez                                                       | Enrolled             | Standard<br>Grading Basis | BV                |                                                            |        |            |                      |        |  |  |
|     | the "Grading Basis" from the                                                                                                  | 2 2                                                     | 24466246 Charles Anders Enrolled Standard<br>Grading Basis |                                                                        |                      |                           |                   |                                                            |        |            |                      |        |  |  |
|     | column next door; apply<br>something appropriate (e.g. NP<br>for Elective Pass/No Pass, or C+<br>for Standard Grading Basis). | 3 2                                                     | 24815572                                                   | Anthony Taylor                                                         | Enrolled             | Elective<br>Pass/No Pass  | P 💌               | 6.                                                         | 7.     |            |                      |        |  |  |
|     |                                                                                                    | 4 2                                                     | 23540167                                                   | Patricia Mendez                                                        |                      | Standard<br>Grading Basis | <b>G</b>          |                                                            | E.     |            |                      |        |  |  |
|     |                                                                                                    | 5 2                                                     | 24695014                                                   | 695014 Linda Lee Enrolled Standard<br>Grading Basis A Correct attendar |                      |                           |                   | Correct attendance                                         |        |            |                      |        |  |  |
| 7.  | After selecting the grade, click the <b>droplist arrow</b> next to the                                                        | 6 2                                                     | 24003353                                                   | Mark Moore                                                             | Enrolled             | Administrative            | A+<br>A-          | Correct miscalculated grade<br>Grade after case resolution |        |            |                      |        |  |  |
|     |                                                                                                    |                                                         | S                                                          | UBMIT                                                                  |                      |                           | B<br>B+           | Include misplaced work                                     |        |            |                      |        |  |  |
|     | "Change Reason" column; then                                                                                                  | R                                                       | eturn to G                                                 | rade Roster                                                            |                      |                           | B-<br>C           | Resolve incomplete grade<br>Submit late grade              |        |            |                      |        |  |  |
|     | click to select the appropriate                                                                                               |                                                         |                                                            |                                                                        |                      |                           | C+                | ба.                                                        |        |            |                      |        |  |  |
|     |                                                                                                    |                                                         | D<br>D+<br>D-<br>F<br>I<br>IP                              |                                                                        |                      |                           |                   |                                                            |        |            |                      |        |  |  |
|     |                                                                                                    |                                                         |                                                            |                                                                        |                      |                           |                   |                                                            |        |            |                      |        |  |  |
|     |                                                                                                    |                                                         |                                                            |                                                                        |                      |                           |                   |                                                            |        |            |                      |        |  |  |
| 8.  | Click the <b>Submit</b> button.                                                                                               |                                                         |                                                            | SUBMIT                                                                 |                      |                           |                   |                                                            |        |            |                      |        |  |  |
| 9.  | You'll see a "Success" message<br>appear to the right of the<br>corrected grade.                                              | Standard<br>Grading Basis C+ Correct attendance Success |                                                            |                                                                        |                      |                           |                   |                                                            |        |            |                      |        |  |  |
| 10. | Click the <b>Return to Grade Roster</b>                                                                                       | Return to Grade Roster                                  |                                                            |                                                                        |                      |                           |                   |                                                            |        |            |                      |        |  |  |
|     | Official Grade is changed; Roster                                                                                             | Ros<br>Gra                                              | ster<br>ade                                                | nments Non-Pa                                                          | ssing Reaso          | on Official G<br>Grade E  | Grading<br>Basis  | Program and Plan                                           | Level  | Graduating | Enrollment<br>Status | Status |  |  |
|     | as of the close of the regular grading period.                                                                                |                                                         | Ente<br>Con                                                | er <u>Enter No</u><br>nments <u>Reason</u>                             | on-Passing           | C+ G                      | GRD               | Jndergrad Chemistry -<br>Chemical Biology BS               | Senior |            | Enrolled             | Posted |  |  |
| 11. | Click Return to My Academics.                                                                                                 | C                                                       | Retur                                                      | n to My Aca                                                            | demics               |                           |                   |                                                            |        |            |                      |        |  |  |

Students can expect to see the grade change show up in CalCentral within 2 hours.

2/14/2017